## XEROX®

## C118/M118/M118i NAVIGATIONSHANDLEDNING

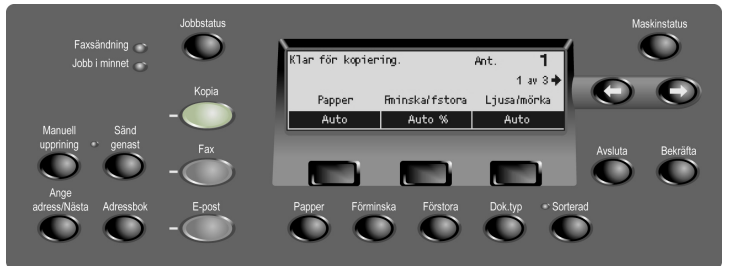

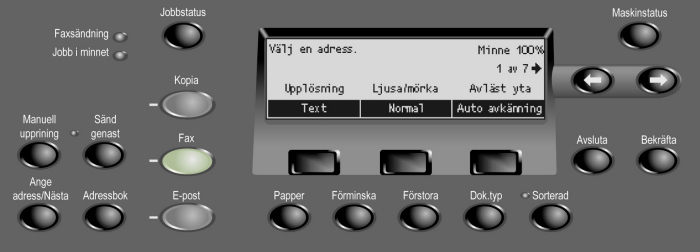

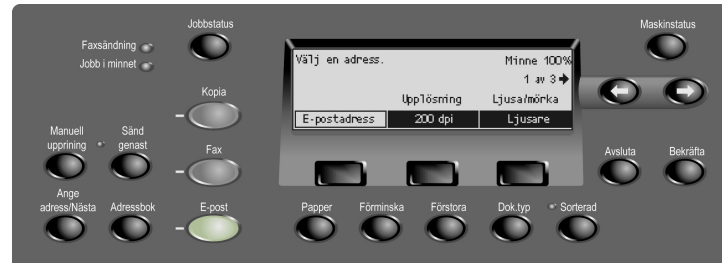

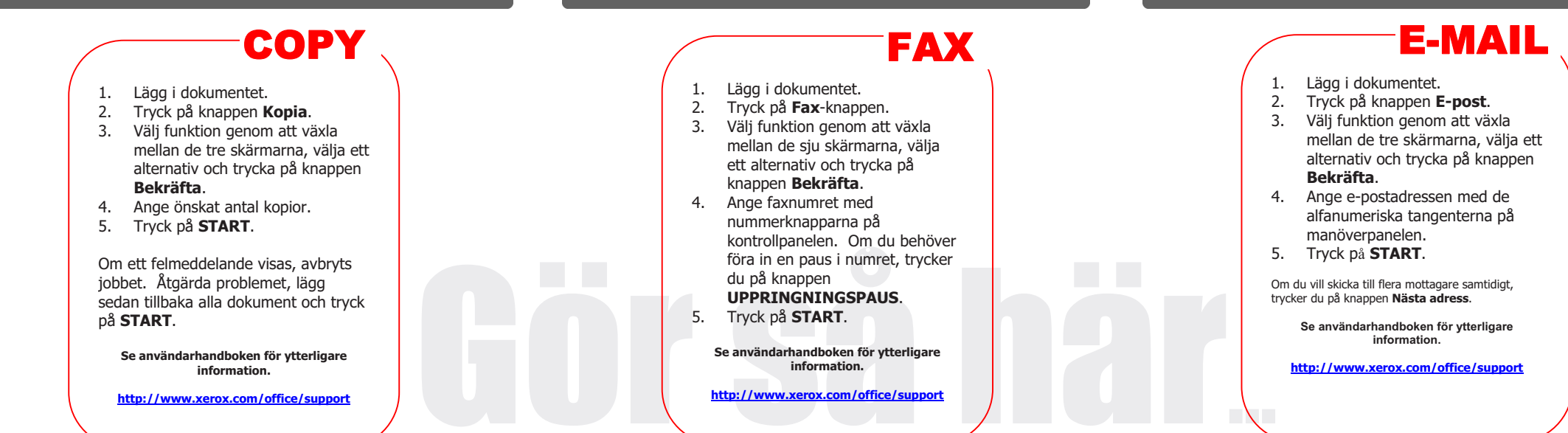

701P 43741

## **XEROX**<sub>®</sub>

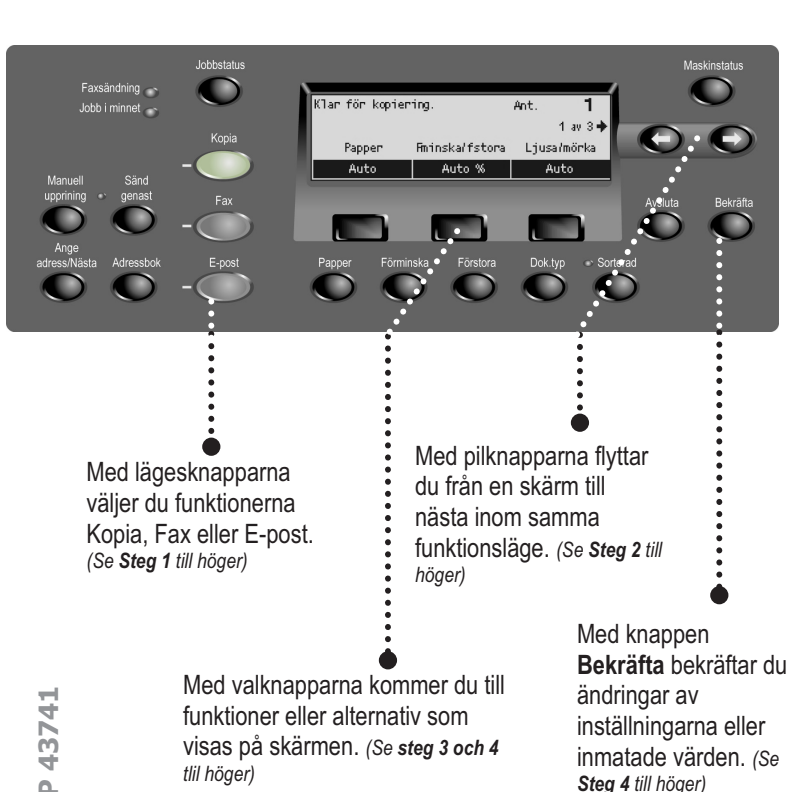

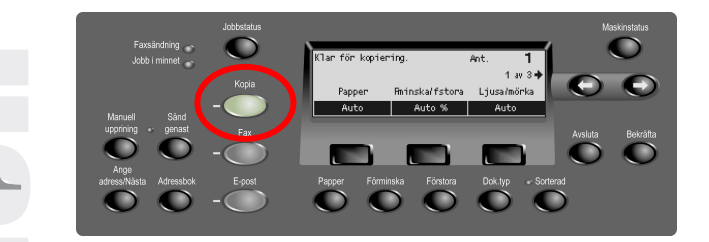

Steg 1 – Om du vill komma till kopieringsskärmarna, trycker du på knappen Kopia på manöverpanelen.

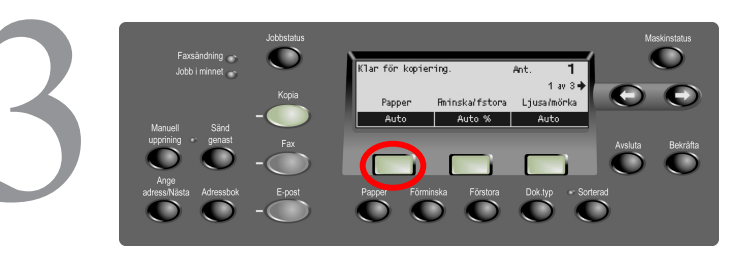

Steg 3 – Du väljer funktion genom att trycka på valknappen direkt nedanför (t.ex. Pappersmatning).

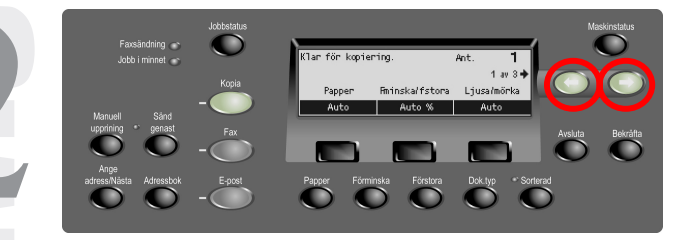

Steg 2 – Du går mellan skärmarna genom att trycka på pilknapparna. Numret på skärmen samt antalet skärmar för den aktuella funktionen visas (t.ex. 1 av 3). Pilen (pilarna) på skärmen visar möjliga förflyttningsriktningar (t.ex. höger).

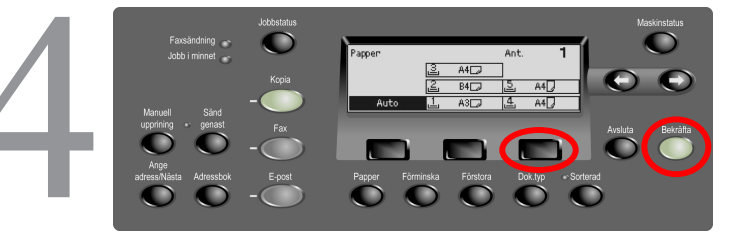

Steg 4 – När du har valt en funktion, kan du inte längre använda pilknapparna. Du väljer alternativ med valknapparna. Om du vill förflytta dig uppåt/nedåt i en spalt med alternativ, trycker du på valknappen direkt nedanför önskat alternativ. (Exempel: Tryck två gånger på den tredje valknappen eller välj Fack 5.) Du slutför valet genom att trycka på Bekräfta.

701P 43741